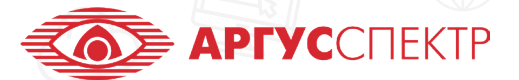

# ПО "СТРЕЛЕЦ-МАСТЕР" КОНСПЕКТ 4/4

## КОНФИГУРИРОВАНИЕ

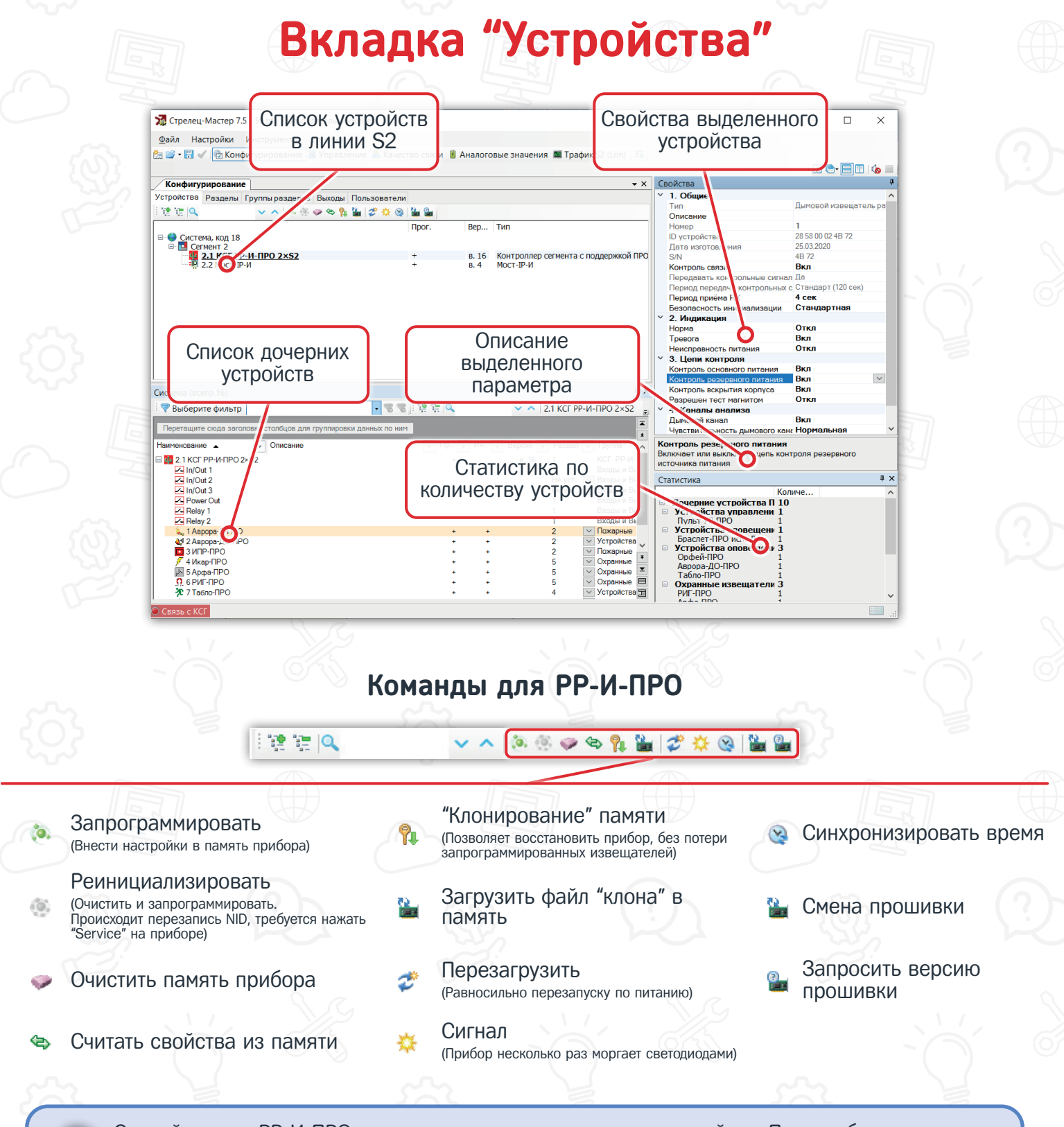

Сделайте клон РР-И-ПРО, после программирования всех устройств. При необходимости заменить РР-И-ПРО, реинициализируйте его и загрузите клон.

#### Окно дочерних устройств

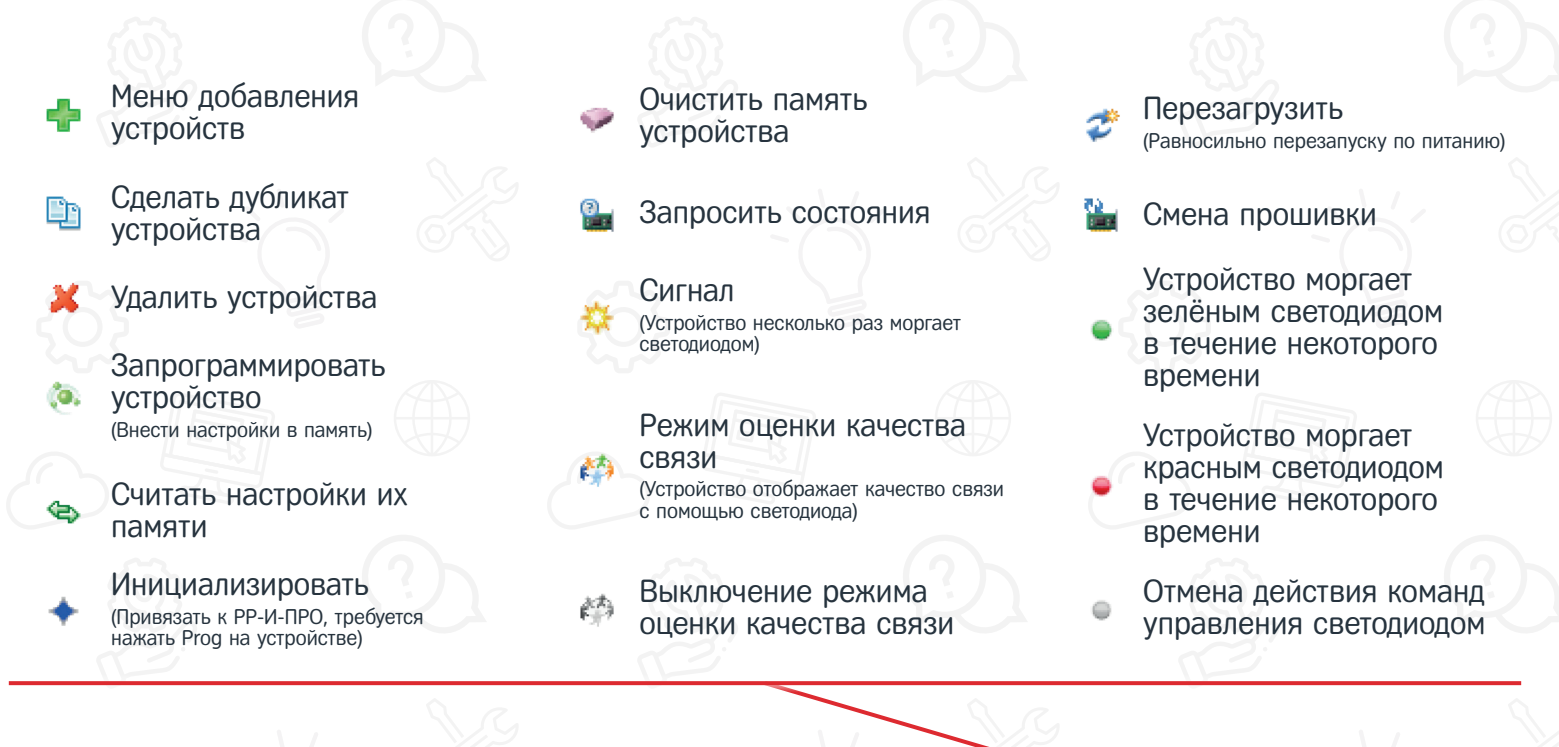

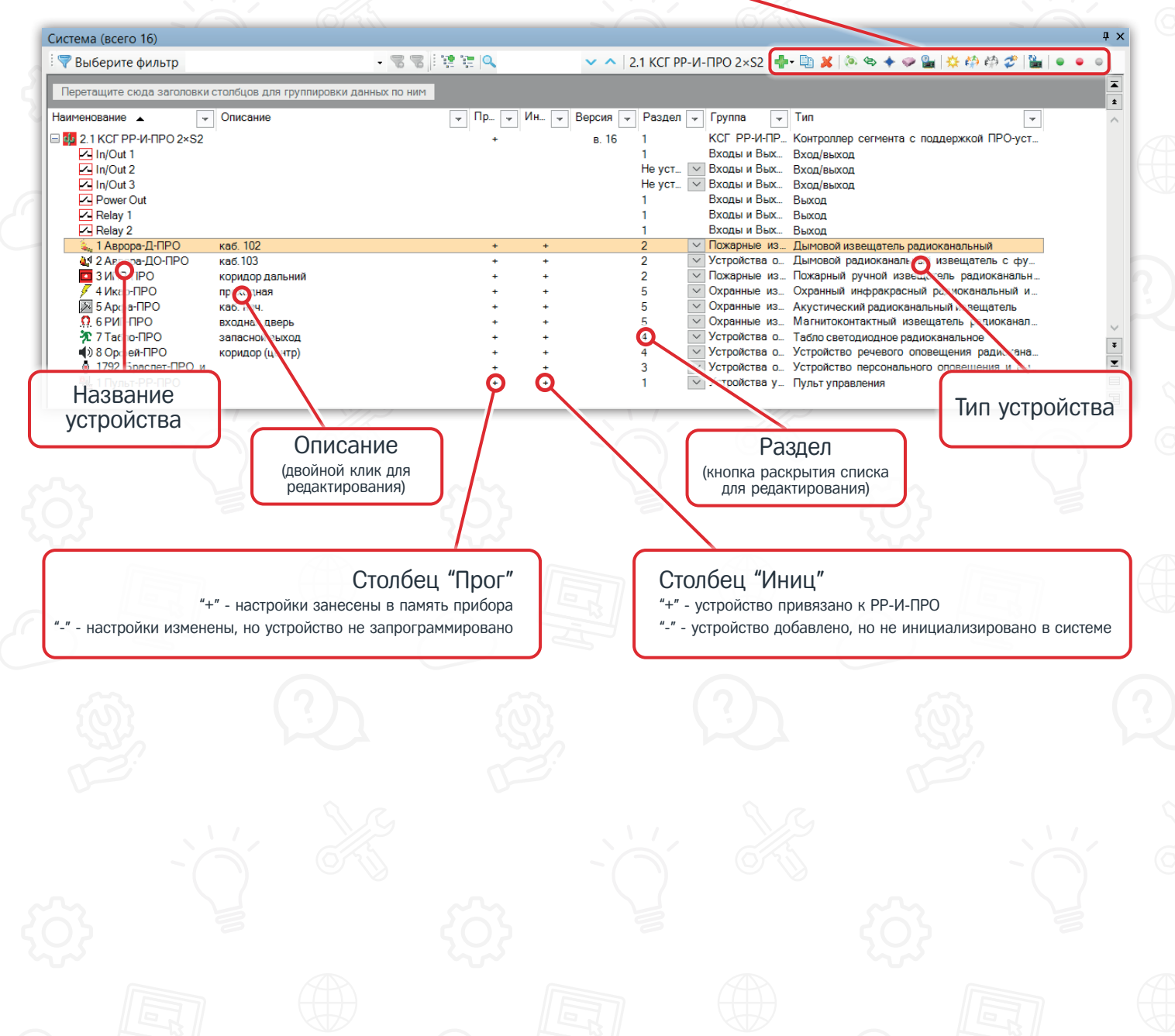

#### Вкладка "Разделы"

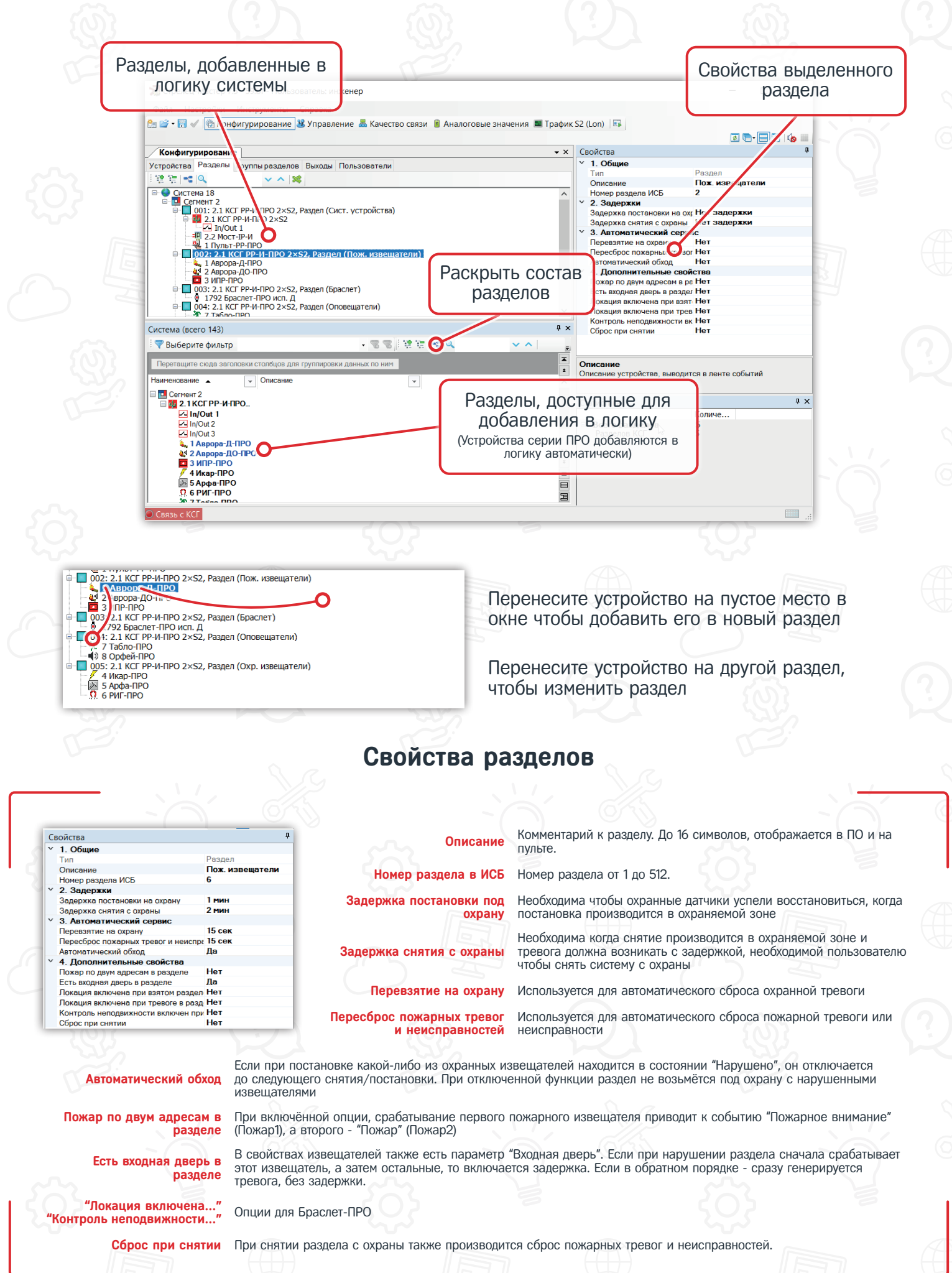

#### Вкладка "Группы разделов"

| 🕅 🖾 🖬 • l |                                                                                                    |                         |                                 |                                                                    |                                |
|-----------|----------------------------------------------------------------------------------------------------|-------------------------|---------------------------------|--------------------------------------------------------------------|--------------------------------|
| Конф      | игурирование                                                                                                    |                         | • ×                             | Свойства                                                           |                                |
| Устройс   | тва Разделы Группы разделог Выходы Пользовате                                                                                                    | ели                     |                                 | ✓ 1. Общие                                                         |                                |
| E Ve Ve   |                                                                                                    |                         |                                 | Тип                                                                | Группа разде                   |
|           |                                                                                                    |                         |                                 | Описание                                                           | Пожар                          |
|           | Гр. па разделов 6 (Охрана)<br>Гитиент 2, Раздел 5 (Остузвещатели)<br>Гри га разделов 7 (Опос Осе)<br>Се, иент 2, Раздел 3 (Брачиет)<br>Се, иент 2, Раздел 4 (Оповещатели)<br>Грипп разделов 8 (Вся система)                                                                                                    |                         |                                 |                                                                    |                                |
| Раск      | Сепчит 2, Раздел 1 (Сист. устройства)<br>Сепчит 2. Раздел 3 (Браслет)<br>тели)<br>рыть состав<br>чазделов                                                                                                    | <b>S 1 2 5 2</b>        | ∓×<br>✓ ^  Разделы              |                                                                    |                                |
| Раск      | Сепчит 2, Раздел 1 (Сист. устройства)<br>Сепчит 2, Раздел 3 (Браслет)<br>Тели)<br>рытье Сосстав<br>азделов<br>систе систов сосстав<br>систе систов сосстав<br>систе систов сосстав<br>систе систов сосстав<br>систе систов сосстав соссе для группировки данных по 1                                                                                                    |                         | Ф х<br>№ ^ Разделы<br>Х         | Описание                                                           |                                |
| Раск      | Сег. нт. 2, Раздел 3 (Браслет)<br>Сел. нт. 2, Раздел 3 (Браслет)<br>Тегми)<br>зидатели)<br>РЫТЬ СОСТАВ<br>АЗДЕЛОВ<br>ищите скода заголовки столбцов для группировки данных по на<br>валите спода заголовки столбцов для группировки данных по на<br>валите скода заголовки столбцов для группировки данных по на<br>валите скода заголовки столбцов для группировки данных по на<br>валите скода заголовки столбцов для группировки данных по на<br>валите скода заголовки столбцов для группировки данных по на<br>валите скода заголовки столбцов для группировки данных по на<br>валите скода заголовки столбцов для группировки данных по на<br>валите скода заголовки столбцов для группировки данных по на<br>валите скода заголовки столбцов для группировки данных по на<br>валите скода заголовки столбцов для группировки данных по на<br>валите скода заголовки столбцов для группировки данных по на<br>валите скода заголовки столбцов для группировки данных по на<br>валите скода заголовки столбцов для группировки данных по на<br>валите скода заголовки столбцов для группировки данных по на<br>валите скода заголовки столбцов для группировки данных по на |                         | Ф × № Разделы<br>Т<br>4         | Описание<br>Описание устройства, вывод                             | ится в ленте событий           |
| Раск      | Сепчит 2, Раздел 1 (Сист. устройства)<br>Сепчит 2, Раздел 3 (Браслет)<br>Сепчит 2, Раздел 3 (Браслет)<br>рыть Состав<br>азделов<br>азделов<br>сиците сюда заголовки столбцов для группировки данных по и<br>виние сода заголовки столбцов для группировки данных по и<br>виние сода заголовки столбцов для группировки данных по и<br>виние сода заголовки столбцов для группировки данных по и<br>виние сода заголовки столбцов для группировки данных по и<br>виние сода заголовки столбцов для группировки данных по и<br>виние сода заголовки столбцов для группировки данных по и<br>виние сода заголовки столбцов для группировки данных по и<br>виние сода заголовки столбцов для группировки данных по и                                                                                                    | Тара (1990)<br>Ким<br>Г | 4 х<br>∨ ∧ Разделы<br>1<br>∧    | Описание<br>Описание устройства, вывод                             | ится в ленте событий           |
| Pack      | Сепчит 2, Раздел 1 (Сист. устройства)<br>Сепчит 2, Раздел 3 (Браслет)<br>РЫТЬ СОСТАВ<br>азделов<br>иште сисала заголовки сталбцов для группировки данных по и<br>вание<br>вание<br>2011: Раздел<br>003: Раздел<br>005: Раздел<br>005: Раздел<br>005: Раздел                                                                                                    | ним<br>•                | ₽ ×<br>Разделы<br>Списо<br>Дост | Описание<br>Описание устройстве, вывод<br>К разделов,<br>упных для | ится в ленте событий<br>Копп е |

Перенесите раздел на пустое место в верхнем окне чтобы добавить его в новую группу разделов

Перенесите раздел на существующую группу разделов чтобы добавить его в эту группу

Групп разделов может быть 128 шт. Один раздел может входить в несколько групп или не входить ни в одну.

Сегмент 2
001: Раздел
003: Раздел
004: Раздел
005: Раздел
005: Раздел
006: Раздел

Сист. устройства Браслет Оповещатели Охр. извещатели Пож. извещатели Выделите группу разделов в верхнем окне и все разделы, которые в неё входят подсветятся синим

Выделите раздел в нижнем окне и все группы разделов, которые его содержат также подсветятся синим

#### Вкладка "Выходы"

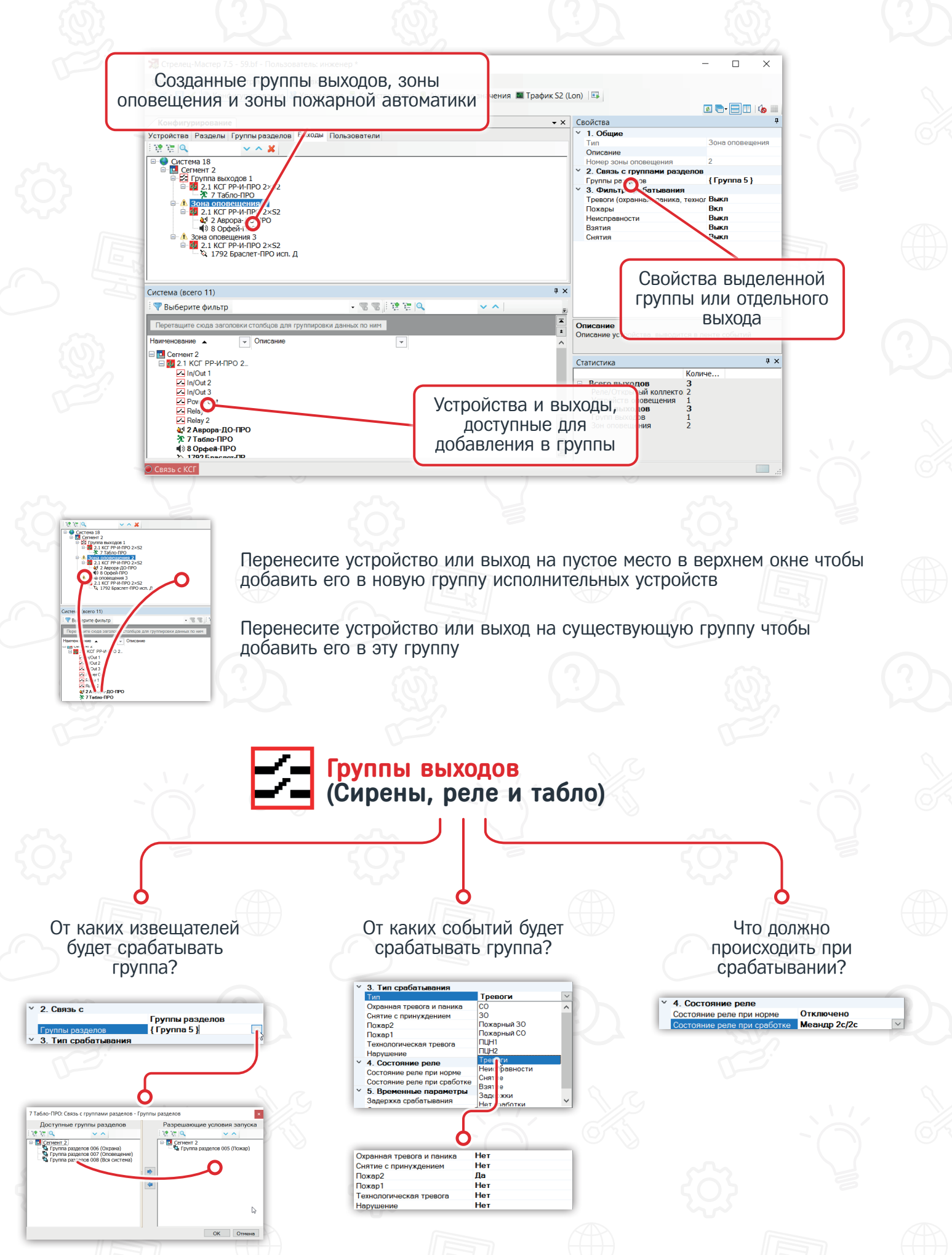

### Зоны оповещения (Орфей-ПРО и Аврора-ДО-ПРО)

По каким событиям будет запускаться зона?

| v | 3. Фильтр срабатывания    |      |  |  |
|---|---------------------------|------|--|--|
|   | Тревоги (охранная, паника | Выкл |  |  |
|   | Пожары                    | Вкл  |  |  |
|   | Неисправности             | Выкл |  |  |
|   | Взятия                    | Выкл |  |  |
|   | Снятия                    | Выкл |  |  |
|   |                           |      |  |  |

К запуску какого речевого сообщения будет приводить срабатывание той или иной группы разделов?

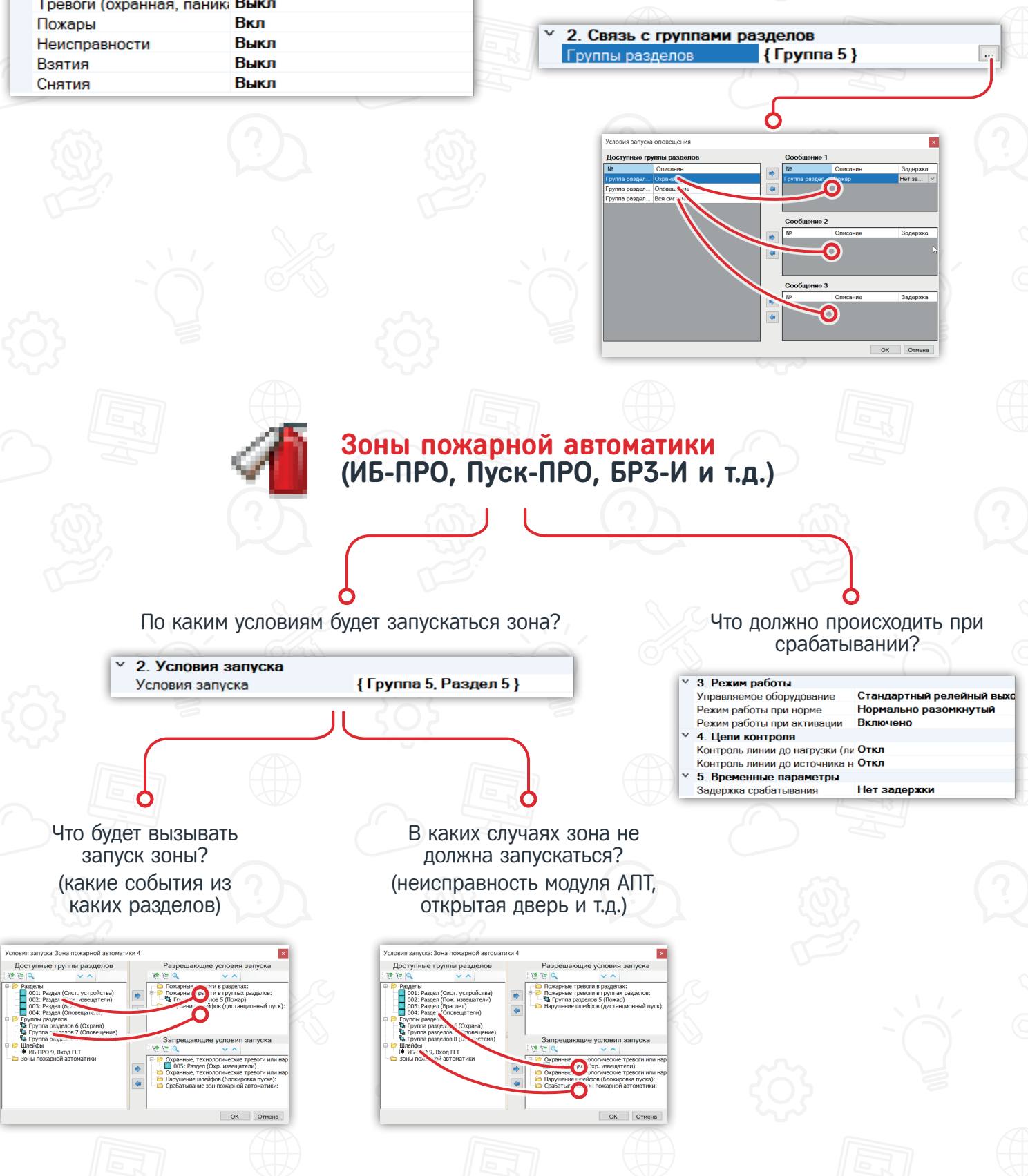

#### Вкладка "Пользователи"

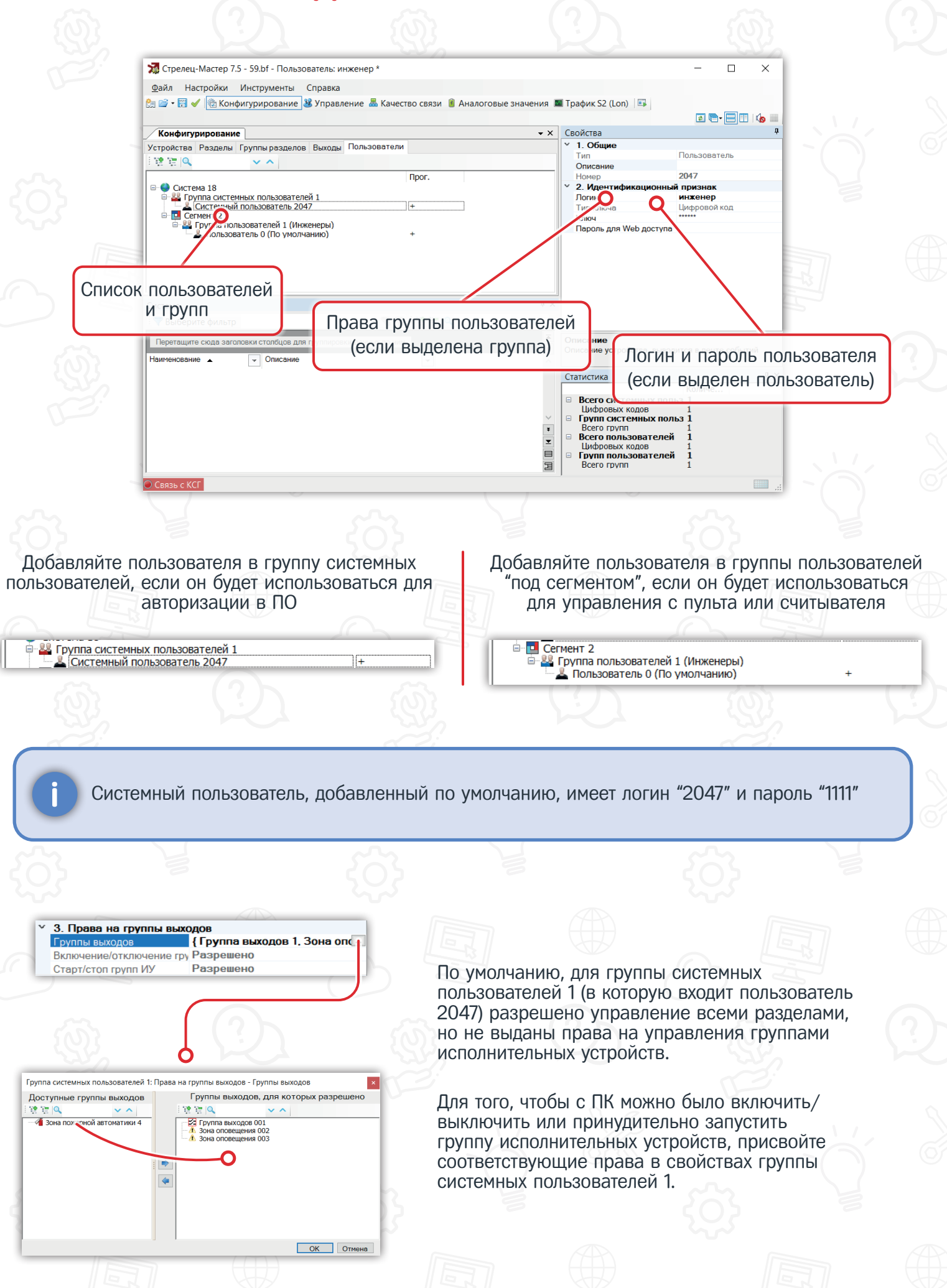